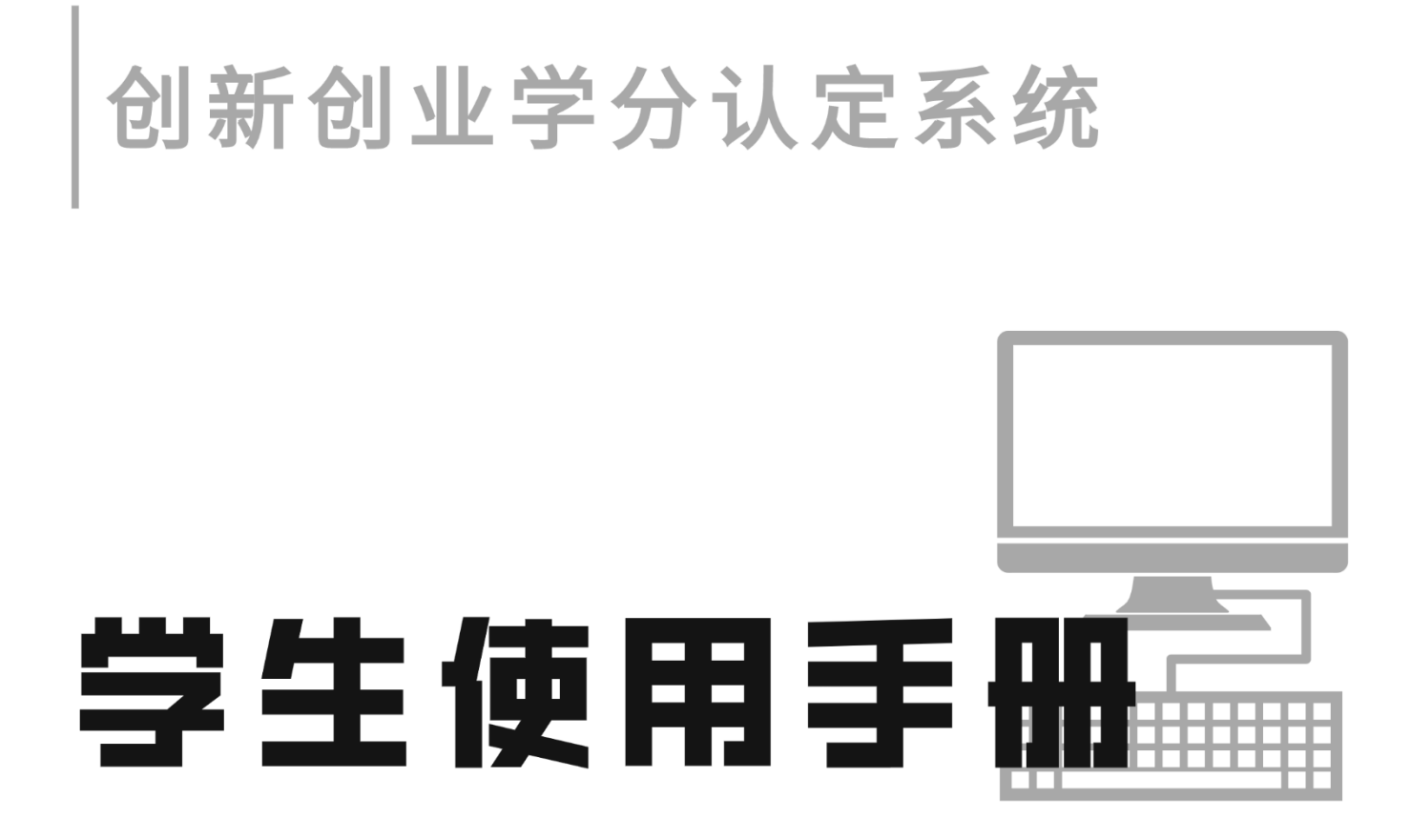

>>>

请根据《首都经济贸易大学学生创新创业学分认定管理办 法(讨论稿)》填写申报

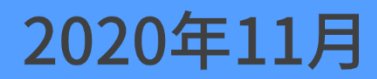

# 一 系统登陆

# 1. 1 校内登录

1 使用 PC 端,连接校园网,在浏览器中输入网址:

统一身份认证 https://cas.cueb.edu.cn/sso/login?appId=CXCY

输入统一身份认证账号密码登陆。

2 使用 PC 端,登陆【学工系统】-【创新创业】-【学分认定】输入统一身份认证账号 密码登陆。

## 1. 2 校外登录

1 使用 PC 端, 登录 VPN (网址: <u>https://webvpn.cueb.edu.cn/users/sign\_in</u>), 点击【综 合信息门户】, 进入【学工系统】-【创新创业】-【学分认定】输入统一身份认证账号密码登 陆。

2 使用 PC 端, 登录 VPN (网址: <u>https://webvpn.cueb.edu.cn/users/sign\_in</u>), 点击【综 合信息门户】, 选择业务类应用点击【更多】, 选择【创新创业】点击【进入】登陆。

# 二 系统使用

### 2. 1 基础信息修改

#### 2.1.1 基本资料修改

点击右上角图标-【个人中心】(图 2-1),可以修改昵称、手机号码、邮箱、性别等基本资料,修改完成后点击【保存】即可(图 2-2)。

| 🗼 学生管理系统 |      | เซ ส 🏭 . |
|----------|------|----------|
|          |      |          |
| □ 学分认定 ∨ | 遺和公告 |          |
| ✿ 系統管理 ~ |      |          |

| 👐 学生管理系统 | 董重 首页 / 个人中心 |                     |        | ९ % न 🌉            |
|----------|--------------|---------------------|--------|--------------------|
| 486 首页   | 首页 ● 个人中心 ×  |                     |        |                    |
|          | 个人信息         |                     | 基本资料   |                    |
| A 系統管理 > |              |                     | 基本资料   | 橡胶带的               |
|          |              | 「五市上传決意             | *用戶昵称  | Ξ                  |
|          |              | 「就是事                | * 手机号码 | 123123             |
|          | ▲用户名称        | 20201130001         |        |                    |
|          | 日手机号码        | 123123              | ↑邮箱    | 123123             |
|          | 國用白椒箱        | 103103              |        | 特的人主席的问题地址         |
|          |              | 125125              | 性別     |                    |
|          | 山明属部门        | 工商管理学院 /            |        |                    |
|          | 象所属角色        | 学生                  |        | <del>- 保存</del> 关闭 |
|          | 曲创建日期        | 2020-11-30 10:38:31 |        |                    |

图 2-2

#### 2.1.2 密码修改

选择【修改密码】,录入原密码,填写新密码,点击【保存】即可(图 2-3)。

| 🗼 学生管理系统 | ■ 首页 / 个人中心         | २ : त 🏭 .     |  |  |  |  |  |  |
|----------|---------------------|---------------|--|--|--|--|--|--|
| 489 首页   | <b>其</b> 页 ● 个人中心 、 |               |  |  |  |  |  |  |
| ि        | 个人信息                | 基本资料          |  |  |  |  |  |  |
| ✿ 系統管理 ∨ |                     | 基本资料 绿云透明     |  |  |  |  |  |  |
|          | <b>这里只有一个</b> 100   |               |  |  |  |  |  |  |
|          |                     | "新政治」 网络人物学校  |  |  |  |  |  |  |
|          | ▲用户省称 20201130001   |               |  |  |  |  |  |  |
|          | 口手机号码 123123        | * 給入總統一、時時以初時 |  |  |  |  |  |  |
|          | ■用户卸箱 123123        | <b>保</b> 年    |  |  |  |  |  |  |
|          | ▲新居部门 工商管理学院 /      |               |  |  |  |  |  |  |
|          |                     |               |  |  |  |  |  |  |

图 2-3

# 2.2 学分认定项目申请

学分认定项目申请包括"新增项目申请"和"确认导入项目信息"两部分功能。学生确 认或反馈已导入的项目信息后,可根据自身实际情况依照手册要求,新增项目申请。

请同学们认真阅读《首都经济贸易大学学生创新创业学分认定管理办法(讨论版)》,并 根据办法如实填写系统,勿重复申请。 1【学分认定】-【项目申请】点击【申请】(图 2-4)。

|          |    | - • / • /   |                  |      |      |                 |           |
|----------|----|-------------|------------------|------|------|-----------------|-----------|
| 👐 学生管理系统 | ≣  | 首页 / 学分认定 / | 项目申请             |      |      |                 | ५ 💥 त 🏭 . |
| 48 首页    | 首页 | ● 项目申请 ×    |                  |      |      |                 |           |
| □ 学分认定 ^ |    | 所属学年 2020   | 0 🗸 🗘 检索         | 日間   |      |                 |           |
| 项目申请     |    |             | 项目名称             | 所属学年 | 评定分数 | 操作              |           |
| ✿ 系统管理   |    | 首都          | 经济贸易大学学生创新创业学分认定 | 2020 |      | + 申请            |           |
|          |    |             |                  |      |      | 共1条 10%/页 ∨ < 1 | → 前往 1 页  |

图 2-4

2 点击【新增】,选择对应的认定类型、项目名称、认定等级、上传附件并填写申请说明,填写完成点击【确定】(图 2-5)。

| 项目名称 | 首都经济贸易大学学生创新创业学分认定 |            |                      |        |    |                                                        |  |  |  |  |  |
|------|--------------------|------------|----------------------|--------|----|--------------------------------------------------------|--|--|--|--|--|
| 项目申请 | + 新増               |            |                      |        |    |                                                        |  |  |  |  |  |
|      | 认定类型               | 项目名称       | 认定等级                 | 学分规则   | 学时 | 附件                                                     |  |  |  |  |  |
|      | 创新类 🗸              | 学术作品发表 🗸 🗸 | SSCI、A&HCI、 SCI检索# ~ | 第一作者 🗸 |    | <ul> <li>▲ 点击上传</li> <li>◎ 翻除</li> <li>□ 新建</li> </ul> |  |  |  |  |  |
|      | 创新类 🗸              | 学术作品发表     | 学校核定的一级期刊、EI检 >      | 第二作者 🗸 |    | ● 点击上传                                                 |  |  |  |  |  |
|      | 创新类 🗸              | 发明、专利及软件;> | <b>软件著作类</b> ∨       |        |    | ● 点击上传 (1) 翻除                                          |  |  |  |  |  |
| 申请说明 | 1212               |            |                      |        |    |                                                        |  |  |  |  |  |
|      |                    |            |                      |        |    | .el<br>您已输入4个字,还能输入496个字                               |  |  |  |  |  |
|      |                    |            |                      |        |    | 确定 取消                                                  |  |  |  |  |  |

图 2-5

注意:

(1)新增项目申请均需上传附件,提供相应证明材料。请优先使用图片附件上传(图 片可预览);单个项目最多可上传5个附件,单个文件大小不超过2M。

(2)"创新类"学分类型项目(包括学术作品发表、发明专利及软件著作、大学生创新 训练项目等)据实选择"学分规则"。

(3)学时类型项目(包括创业教育活动、职业技能教育等)可任选"认定等级",根据参与活动据实填写"学时"。

#### 3申请范例

请参照范例规范填写【申请说明】(图 2-6)。

| 认定类型      | 项目名称       | 认定等级           | 学分规则  | 学时     | 申请说明                        | 附件                                | 审批状态        | 审批意见 |
|-----------|------------|----------------|-------|--------|-----------------------------|-----------------------------------|-------------|------|
|           |            |                |       | 《论》    | 文名称》.《刊名》出版:                | 年月,起止页码                           |             |      |
| 创新类 🗸 🗸   | 学术作品发表 🗸   | SSCI, A&HCI, V | 第二作 ~ | 例:《关于》 | XX改革的研讨》.《时代                | ▲ 点击上传<br>金融》2020.12 , 5          |             |      |
|           |            |                |       |        | 《论文/项目名称》,                  | 结项时间                              |             |      |
| 创新类 🗸     | 大学生创新训练 ~  | 校级 >           | 项目成 ~ |        |                             | ▲ 点击上传                            | 前 删除        |      |
|           |            |                |       | 例:《馮   | 成税降费对××企业的<br>获奖时间,大赛名称     | 影响》 , 2020.1<br>, <del>获奖等级</del> | 2           |      |
| 学科竞赛类 🗸   | 参加各级各类学 >> | 省部级(含市级 >      | 请选择 ~ |        | <b>Γ</b>                    | ▲ 点击上传                            | 前 删除        |      |
|           |            |                |       | 例:2019 | 9.06,北京市优秀创业的               | 团队评选,北京市日                         | 三等奖         |      |
|           |            |                |       | ĩ      | 舌动时间,活动名称/讲                 | 座名称+主题                            |             |      |
| 创业实践类 🛛 🗸 | 创业教育活动 🗸   | 累计12学时 🗸 🗸     | 请选择 ~ | 3      |                             | ● 点击上传                            | ◎ 删除        |      |
|           |            |                |       | 例:201  | 9.5.18,创业沙龙《如何<br>通过时间,职业资格 | 可识别创业风险》<br>证书名称                  |             |      |
| 职业技能类 >   | 国家职业资格记 >  | 人力资源社会例 ~      | 请选择 > |        | 例:2019.5,初级:                | 会计师                               | <b>企 删除</b> |      |

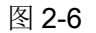

4 附件删除及下载(图 2-7 和图 2-8)。

| 附件                                                           | 附件                                  |
|--------------------------------------------------------------|-------------------------------------|
| <ul> <li>▲ 点击上传</li> <li>应 删除</li> <li>□ 日志.txt ×</li> </ul> | <ul> <li>▲ 点击上传</li> <li></li></ul> |
| 图 2-7                                                        | 图 2-8                               |

注意:

(1)项目申请完成后,若审核被【退回】,请在规定时间内点击【修改】根据要求进行 修改。

(2)项目申请完成后,若审核【不通过】,请在规定时间内点击【新增】根据要求重新 申请。

## 2.2.2 学分认定导入信息确认及反馈

1【项目申请】-点击【查看】进行确认。

若导入信息无误则点击【确认无误】(图 2-9);若存在问题,请填写反馈意见并点击【疑

| <b>白</b> 戴页 | 貧页 ●项目申请× |                    |             |        |       |         |   |                      |
|-------------|-----------|--------------------|-------------|--------|-------|---------|---|----------------------|
| 11日 学会认定 🔷  | 所務学年 2020 | → ① 雅家 ○ 重置        |             |        |       |         |   |                      |
|             | 所展学年      | 项目名称               |             | 评定分数   |       | 审批状态    |   | 統作                   |
| A 系统管理 ~    | 2020      | 首都经济贸易大学学生创新创业学分认定 |             | 0      |       | 有4条审批通过 | ź | 0 查看                 |
|             |           |                    |             |        |       |         |   | 共1条 10条/页 > ( 1 ) 前住 |
|             |           |                    |             |        |       |         |   |                      |
|             |           |                    | -           |        |       |         |   |                      |
|             |           |                    | É           | 최 2-9  |       |         |   |                      |
|             |           |                    |             |        |       |         |   |                      |
|             |           |                    | 脱紧审批意见      |        |       |         |   |                      |
|             |           |                    | 22544.2     | 100 km | 心情    | 0       |   |                      |
|             |           |                    | 市民会の        | 通过     | 27.18 | U       |   |                      |
|             |           |                    |             |        |       |         |   |                      |
|             |           |                    | 学生处审批意识     |        |       |         |   |                      |
|             |           |                    | 审批状态        | 通过     | 分值    | 0       |   |                      |
|             |           |                    | 田稼畑軍        | 通过     |       |         |   |                      |
|             |           | 职业技能教育             |             |        |       |         |   |                      |
|             |           |                    | AND COMPANY | 疑问反馈   |       |         |   |                      |
|             |           |                    |             |        |       |         |   |                      |
|             |           |                    | 院系审批意见      |        |       |         |   |                      |
|             |           |                    |             |        |       |         |   |                      |

问反馈】进行反馈。(图 2-10)

图 2-10

2 各子项目全部审核通过并确认无误后,核对总分,点击【总分确认】确认总分。(图

2-11)。

| 首页 ● 项目申 | ı请 ×   |                        |         |               |            |
|----------|--------|------------------------|---------|---------------|------------|
| 所属学      | 年 2020 | → Q 捜索 3 重置            |         |               |            |
|          | 所属学年   | 项目名称                   | 评定分数    | 审批状态          | 操作         |
|          | 2020   | 首都经济贸易大学学生创新创业<br>学分认定 | 10      | 有14条审批通过      | 总分确认 ◎ 查看  |
|          |        |                        |         | 共1条 10条/页 > < | 1 > 前往 1 页 |
| 所属学年     |        | 项目名称                   |         | 评定分数          |            |
| 2020     |        | 首都经济贸易大学学生的            | 刘新创业    | 10            |            |
|          |        | 提示                     |         |               | ×          |
|          |        | ✓ 本人已对该项数              | 牧据确认无误。 |               | 共1条        |
|          |        |                        |         | 取消 确定         | È          |
|          |        |                        |         |               |            |
|          |        |                        |         |               |            |